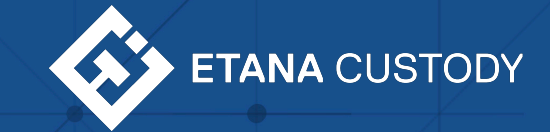

# First Time Login & Linking to GMO Trust

© 2021 Etana Custody. Confidential - Receipt and Use Only for Etana Custody Clients

#### **SIGN-UP**

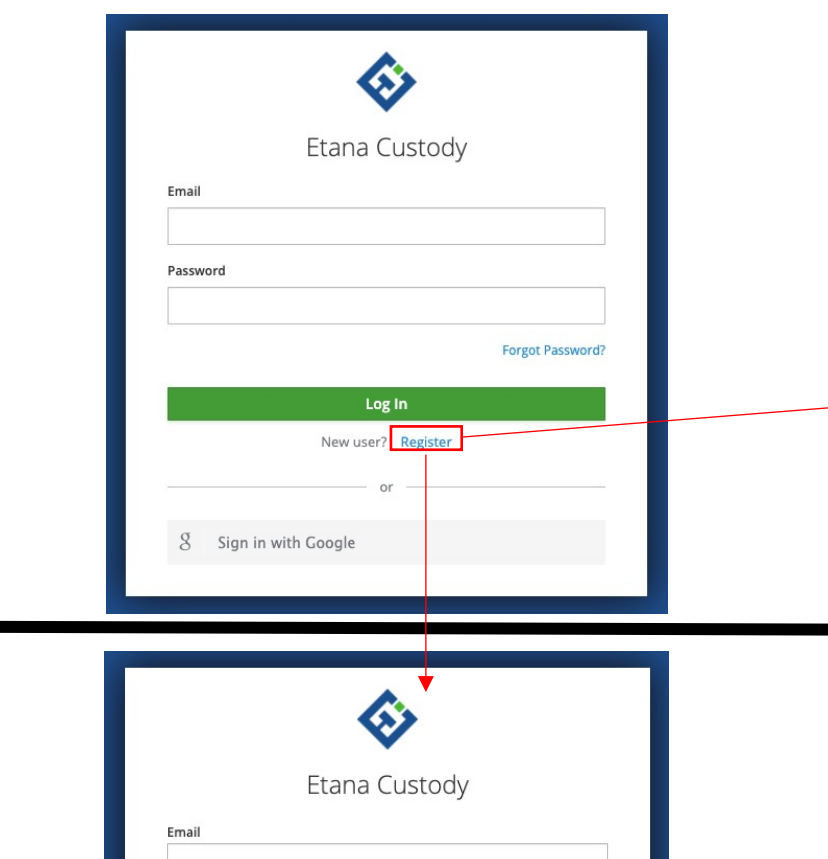

|                 | Etana Custody |   |
|-----------------|---------------|---|
|                 | Elana Cuslouy |   |
| Email           |               |   |
|                 |               |   |
| Password        |               |   |
|                 |               |   |
| Confirm passwor | d             |   |
|                 |               |   |
| « Back to Login |               |   |
|                 |               | _ |
|                 | Register      |   |

- Use a desktop computer for the best experience
- Ensure you are using Chrome or Firefox browsers
- Go to <a href="http://crm.etana.com/gmotrust">http://crm.etana.com/gmotrust</a>
- Click 'Register' to enter your details
- Etana will notify you which email address is attached to your profile for login after your profile is created
  - Enter this in the 'Email' field
- Set your password

### SET UP TWO-FACTOR AUTHENTICATION (2FA)

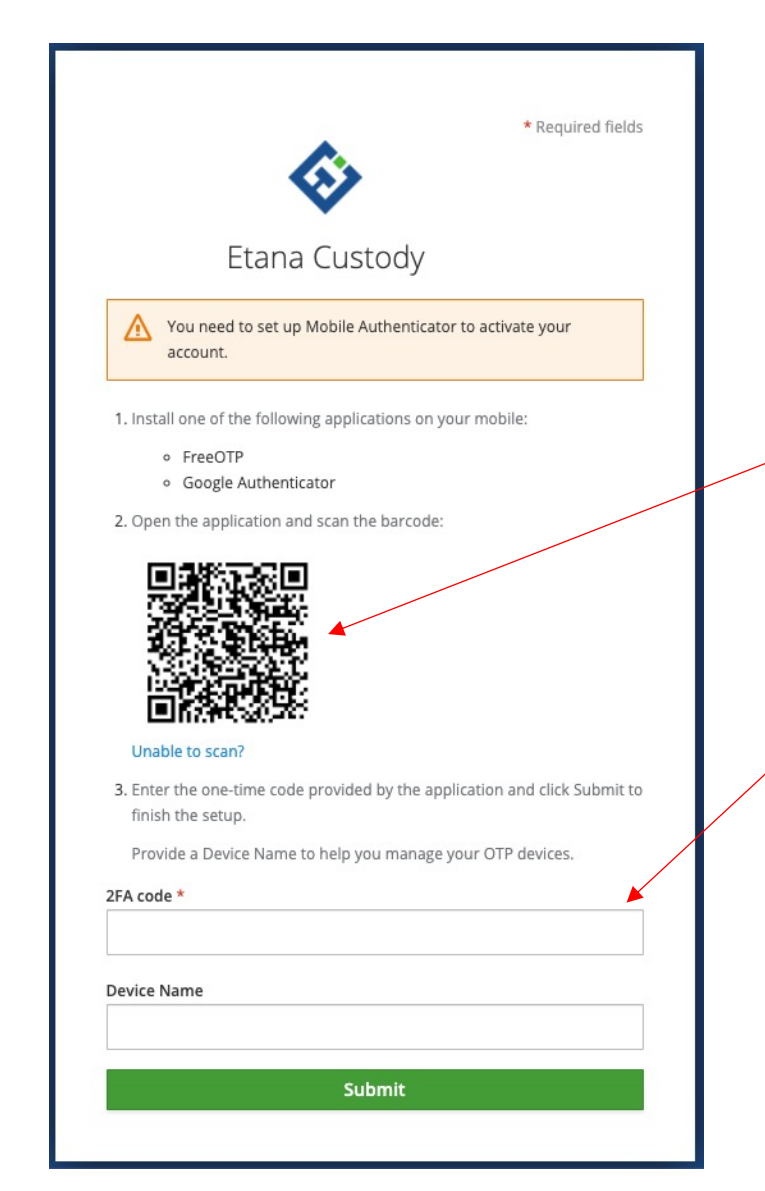

- Download and open Google Authenticator (or similar) on your mobile device
- Scan the QR code to link your Authenticator app to the Etana platform
- Enter the 2FA code to log in
- Do not delete this credential as it will be used for each time you login

#### NOTE:

Whenever you see a white screen, please wait for the platform to load, the platform can load slower with some users depending on their internet speed and location.

If you have any additional questions or concerns, please let us know, and again our apologies for any inconvenience.

#### **SIGN-UP**

A confirmation code will be sent to your email via alerts@etana.com

• If you do not receive the code, it can be resent via the 'Resend Code' button

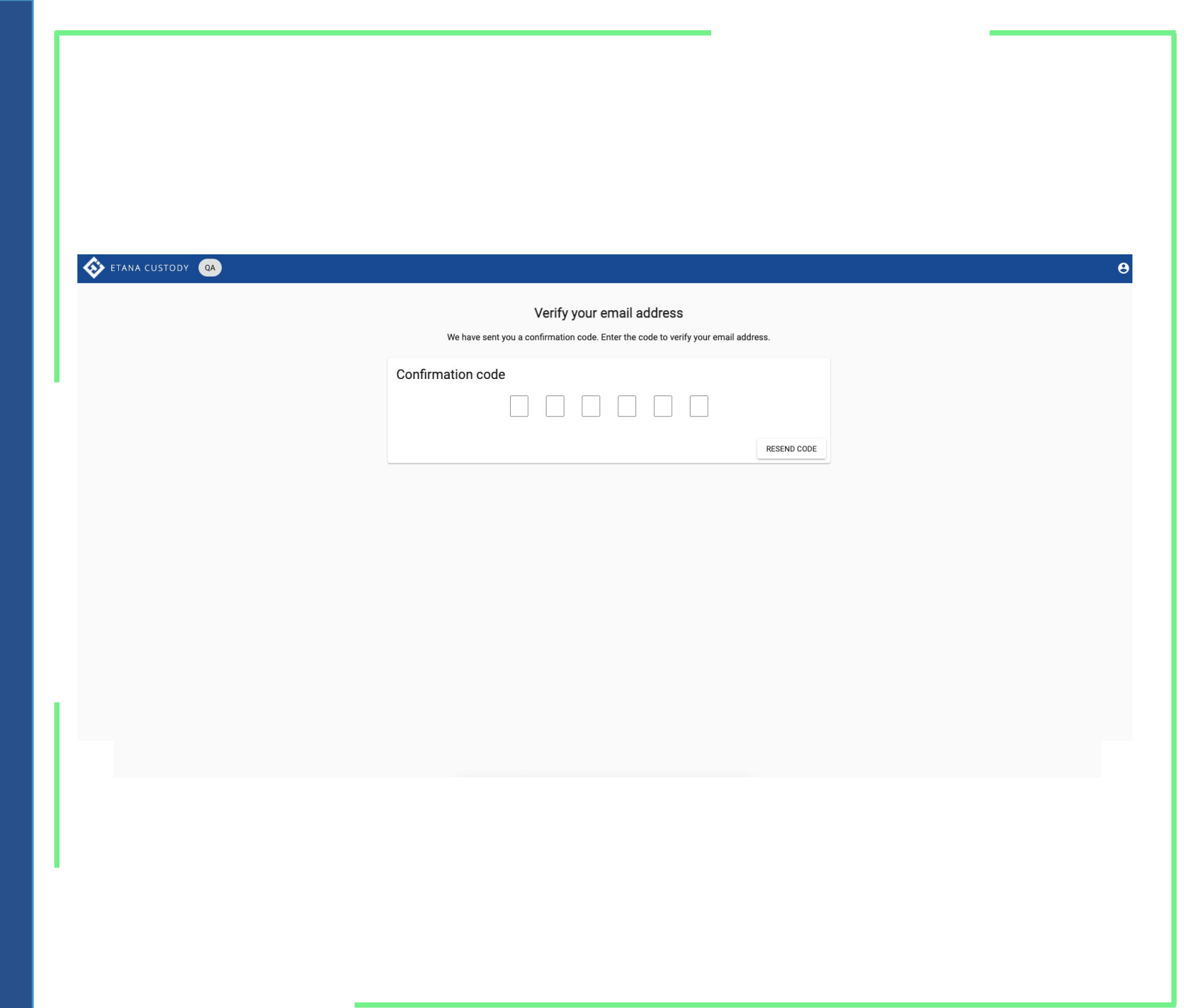

#### **ONBOARDING**

Once your code has been entered, you will be sent to your Etana profile

| 🚸 etana custod    | Y QA                      |                           | 🖬 DASHBOARD 🛛 😫 |  |  |
|-------------------|---------------------------|---------------------------|-----------------|--|--|
| Accounts          | Your Account Name Here    |                           |                 |  |  |
| Funding Accounts  | Organization              |                           |                 |  |  |
| Linked Accounts   | Etana Custody - AT97781EB | Etana Custody - VJ10807BS |                 |  |  |
| Customer Accounts | Custody Account           | Custody Account           |                 |  |  |
| User Management   | Total 10.0000000          | USD Total 40,000.00       |                 |  |  |
|                   | USD Total<br>450,000.00   | BTC Total 0.00000000      |                 |  |  |
|                   | ETH Total 65.0000000      |                           |                 |  |  |
|                   |                           |                           |                 |  |  |
|                   |                           |                           |                 |  |  |

#### **ONBOARDING**

- Accounts This is where you can view your balances and transactions
- Funding Accounts You can view / link bank accounts and digital wallets here.
- Linked Accounts In order to link to other approved entities
  - Use this function to link to GMO Trust
- User Management This is where you can add / view user admins

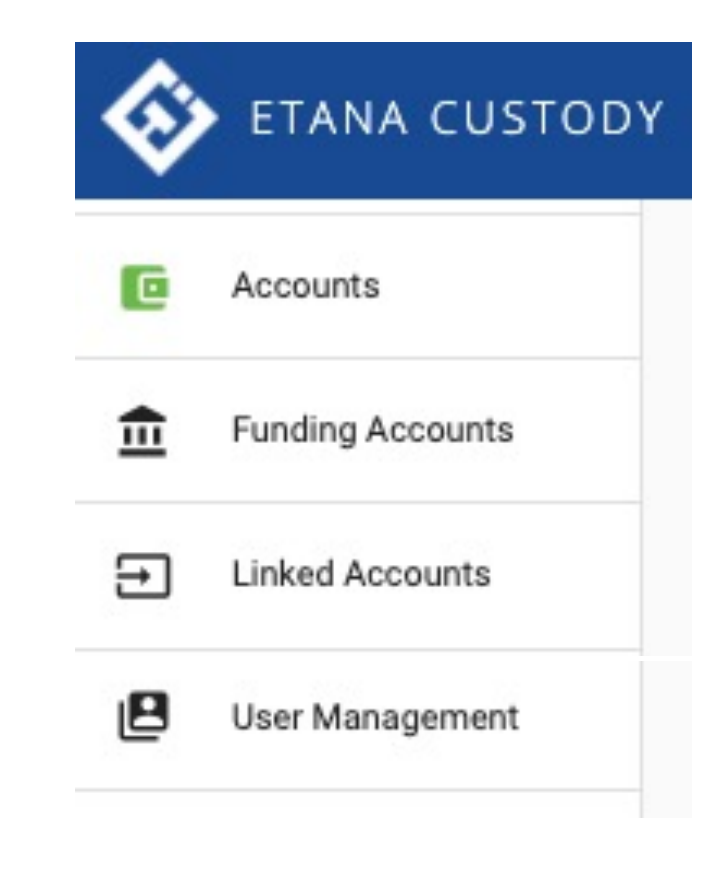

## Linked Accounts

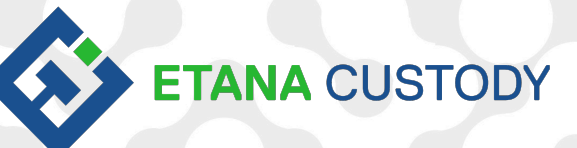

© 2021 Etana Custody. Confidential – Receipt and Use Only for Etana Custody Clients

#### **CREATING A 'LINKED ACCOUNT'**

| 🚯 ETANA CUSTODY           | QA                                           |                                              | 🖸 DASHBOARD 🔒 |  |
|---------------------------|----------------------------------------------|----------------------------------------------|---------------|--|
| Accounts Funding Accounts | Your Account Name Here<br>Organization       |                                              |               |  |
| Linked Accounts           | Etana Custody - AT97781EB<br>Custody Account | Etana Custody - VJ10807BS<br>Custody Account |               |  |
|                           | BTC Total<br>10.0000000                      | USD 40,000.0                                 |               |  |
|                           | USD Total<br>450,000.00                      | втс 0.0000000                                |               |  |
|                           | ETH Total 65.0000000                         |                                              |               |  |
|                           |                                              |                                              |               |  |
|                           |                                              |                                              |               |  |
| Select 'L                 | inked Accounts' from the                     | oolbar on the left side of                   | your screen   |  |
| • See ne                  | ext slide for further info                   |                                              |               |  |

#### **CREATING A MANUAL 'LINKED ACCOUNT'**

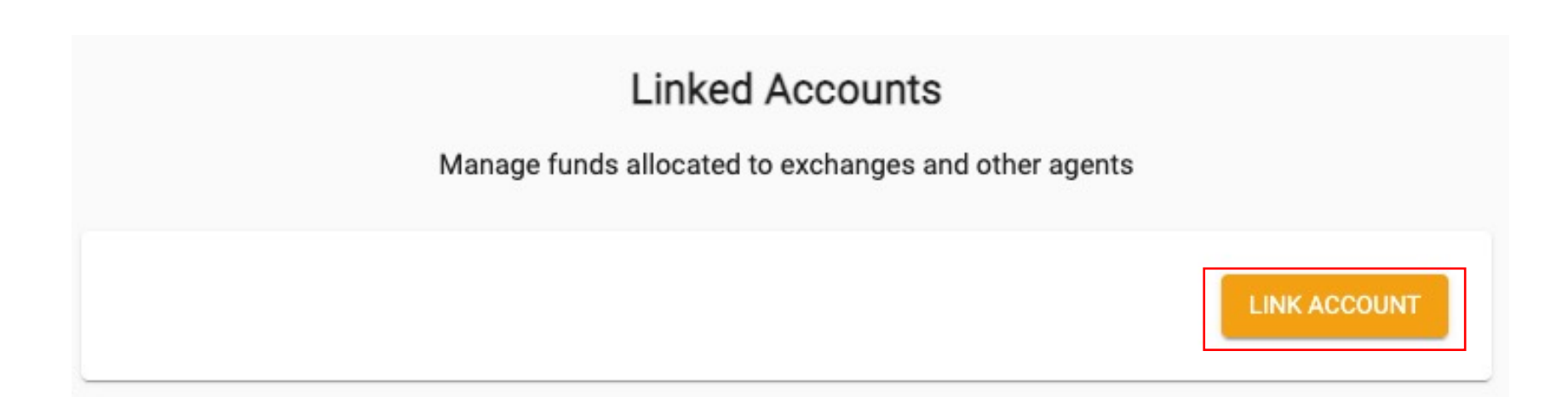

Here is where you will link your GMO Trust account to your Etana Custody profile

- This account will be used to move your assets to/from GMO Trust to/from your Etana Profile
- Connects your Etana custody account to your GMO Trust account

#### **CREATING A MANUAL 'LINKED ACCOUNT'**

| nt *                    |                                   |
|-------------------------|-----------------------------------|
|                         |                                   |
|                         |                                   |
| nt account identifier * |                                   |
|                         | CANCEL                            |
| 10                      | ent *<br>ent account identifier * |

- Agent Select 'GMO Trust' from the dropdown
- Agent Account Identifier Enter your email address associated with your Etana Account
  - This can be found on your GMO Trust dashboard
  - Etana's team will review and approve your submitted Linked Account request